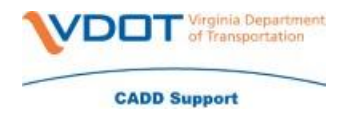

Another way to edit a file is by exporting the file from ProjectWise to your computer.

- Right click on the file that you want to edit
- Click Export
- In the 'Welcome to the Document Export Wizard' you have two options
  - Send to Folder Creates unmanaged local copy
    - This file is saved to your computer at the location that you choose
  - Export Locks file, changes can be re-imported
    - This file you can change and re-import into ProjectWise with all of your changes

|  | Welcome to the Document Export<br>Wizard                                                                             |  |  |  |
|--|----------------------------------------------------------------------------------------------------|--|--|--|
|  | Export - Locks file, changes can be re-imported                                                                      |  |  |  |
|  | Send to Folder - Creates unmanaged local copy The Cond to Folder action will developed unmanaged local copies of the |  |  |  |
|  | selected documents so they can be sent out for review.                                                               |  |  |  |
|  |                                                                                                    |  |  |  |
|  |                                                                                                    |  |  |  |
|  |                                                                                                    |  |  |  |
|  | Rack Next > Cancel                                                                                                   |  |  |  |

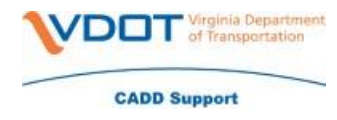

### Send to Folder

• You will use the 'Send to Folder' option if you need to send a file to an external email address.

| Document Export Wizard | Welcome to the Document Export<br>Wizard<br>Choose an action to perform<br>Export - Locks file, changes can be re-imported<br>Send to Folder - Creates unmanaged local copy<br>The Send to Folder option will download unmanaged local copies of the<br>selected documents so they can be sent out for review. | ×  |
|------------------------|----------------------------------------------------------------------------------------------------|----|
|                        | < Back Next > Canc                                                                                                    | el |

• You will choose where you want to Export/Save the file to on your computer

| ocument Export Wizard                       |                                                      | ×             |
|---------------------------------------------|------------------------------------------------------|---------------|
| Define the export se<br>Specify an export f | ttings<br>folder and click Next to begin the export. |               |
| Export folder:                              |                                                      |               |
| sa.mullins\Documents\                       | Job Aids Edited\VDOT Internal User Enhanceme         | ents Browse   |
| Export comment:                             |                                                      |               |
| Previous Comments;                          |                                                      | ~             |
|                                             |                                                      |               |
|                                             |                                                      |               |
|                                             | < Back                                               | Next > Cancel |

• Click Next - you will get a message stating that the 'Document Export was successfully completed. Press finish button to exit'

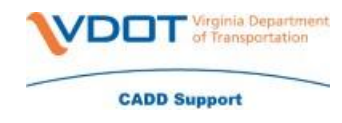

| Do | cument Export Wizard<br><b>Review document export results</b><br>Review the information below about document export results. | ×      |
|----|----------------------------------------------------------------------------------------------------|--------|
|    | Document Export was successfully completed. Press Finish button to exit.                                                     |        |
|    |                                                                                                    |        |
|    | < Back Finish                                                                                                    | Cancel |

- Click Finish
- Your file is now saved where you Exported the document

#### Export

• You will chose 'Export – Locks file, changes can be re-imported' option if you need to update a document that is already in ProjectWise

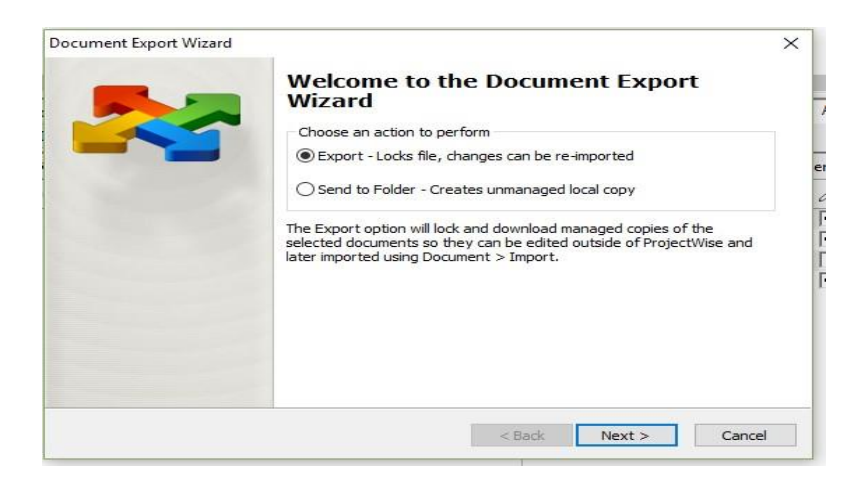

• You will choose where to export the file to on your computer

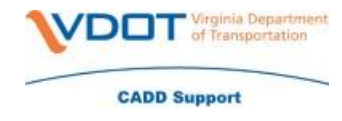

| Export folder:          |                     |        |        |
|-------------------------|---------------------|--------|--------|
| C:\Users\teresa.mullins | S\Documents\Adverti | isment | Browse |
|                         |                     |        |        |
| Export comment:         |                     |        |        |
|                         |                     |        |        |
| revious Comments:       |                     |        | ~      |
|                         |                     |        |        |

• Once you hit Next you will get a message stating that the 'Document Export was successfully complete. Press Finish button to exit.'

| Review do  | cument export    | t <b>results</b><br>elow about docu | ment export re    | sults.         |    |
|------------|------------------|-------------------------------------|-------------------|----------------|----|
| , centerr  |                  |                                     |                   |                | L. |
| Document E | Export was succe | ssfully complete                    | d. Press Finish b | utton to exit. |    |
|            |                  |                                     |                   |                |    |
|            |                  |                                     |                   |                |    |
|            |                  |                                     |                   |                |    |
|            |                  |                                     |                   |                |    |
|            |                  |                                     |                   |                |    |
|            |                  |                                     |                   |                |    |

• The file will show a disk icon while someone has the file exported; this will let the users know that it is being edited.

| V 📁 CCTV Pipe Evaluations                                      |                             |
|----------------------------------------------------------------|-----------------------------|
| 🔚 🔁 116202 Fwd_ I-81 Exit 89 and MM 158 On Ramps Geotech_20191 | Preliminary Pavement Design |
|                                                                |                             |
|                                                                |                             |

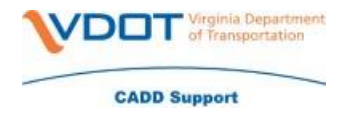

- Once you have made your changes you will need to right click on the file and click Import
- File must be in the same folder path location as to where you exported the document

|                                                                                    | New                                                     | > |
|------------------------------------------------------------------------------------|---------------------------------------------------------|---|
| ace VDOT Project Design v<br>ents\Project Managi v 🔊 Go                            | <b>Open</b><br>Open as Read-Only<br>Open With<br>Markup |   |
| <ul> <li>▲ List ● Spatial</li> <li>Name</li> <li>▲ 20191219 Truck Crash</li> </ul> | View<br>Check Out<br>Check In                           |   |
| CCTV Pipe Evaluations<br>2116202 Fwd_ I-81 Exit 89 and MM 158 On Ramps Geotech_2   | Free<br>Copy Out                                        |   |
|                                                                                    | Export<br>Import                                        |   |
|                                                                                    | Create Renditions<br>Export to Excel                    | > |

• You may enter any comments in the 'Enter Comment' box and then click 'OK'

| omments            |   |
|--------------------|---|
| Enter Comment:     |   |
| No changes made    |   |
| 'revious Comments: | ~ |
|                    |   |